# **Angel-Lights Web Site**

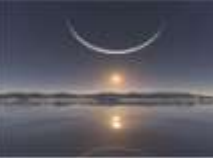

### TRADUIRE UN MAIL DIRECTEMENT SUR OUTLOOK

Difficile parfois pour vous de créer un mail ou de répondre en anglais, voici un petit utilitaire qui vous aidera dans cette démarche.

Tout d'abord il faut installer le petit outil, voici comment procéder.

#### Cliquer sur Suivant

| 100 | Microsoft® Translator pour Office                                                                                                    |
|-----|----------------------------------------------------------------------------------------------------|
| a∱∌ | Ce programme chastaliston sjoute à Office 2003 et Office<br>2607 foutes les langues prises en charge par Microsoft<br>pour le fonctionnalité de traduction. |
|     |                                                                                                    |
|     |                                                                                                    |

| lation de l | Vicrosoft & Translator pour Office                                                                                                    |
|-------------|----------------------------------------------------------------------------------------------------|
| Contrat de  | Licence Utilisateur Final                                                                                                    |
|             | TREAKES OU CONTRAT DE LICENCE D'UN LOGOEL MICROSOFT -<br>MICROSOFT TRANSLATORI INSTALLER FOR OFFICE<br>Les présents termes out valeur de contrat ante Microsoft Corporation<br>jou en fonction du leu au vous vivez. Tun de ses affiéte) et vous. Liser-<br>les attentivement. Is portent sur le logiciel commé ci detessus, y compris le<br>support sur les produits Microsoft suivants :<br>les mittees à jour. |
|             |                                                                                                    |

#### Enfin Terminer.

| a to | L'installation de Microsoft® Translator<br>est terminée,<br>Pour utilier les nouvelles langues, redémanes Office. La<br>fonctionnaîté de traduction d'Office se situe aoua l'onglet Révision. |
|------|----------------------------------------------------------------------------------------------------|
|      |                                                                                                    |
|      | Pulsanut Terrine Aucht                                                                                                    |

Très rapide en installation.

### **Angel-Lights Web Site**

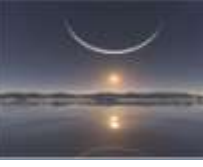

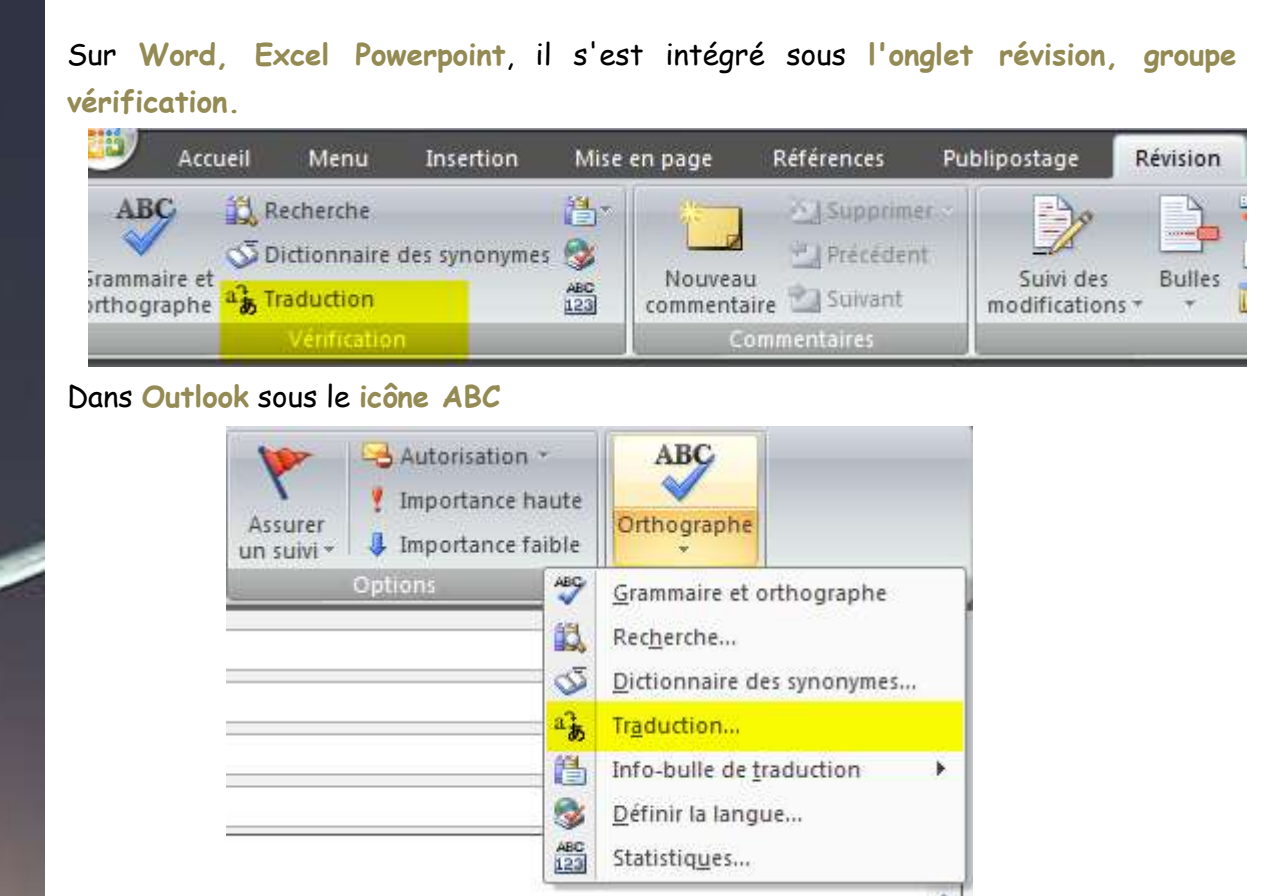

Voici un exemple qui montre où se fait la traduction dans Outlook :

Mettre en surbrillance le texte à traduire, cliquer sur ABC puis traduire, le volet recherche s'ouvre, choisir les langues, la traduction est faite, insérer, copier ou lisez.

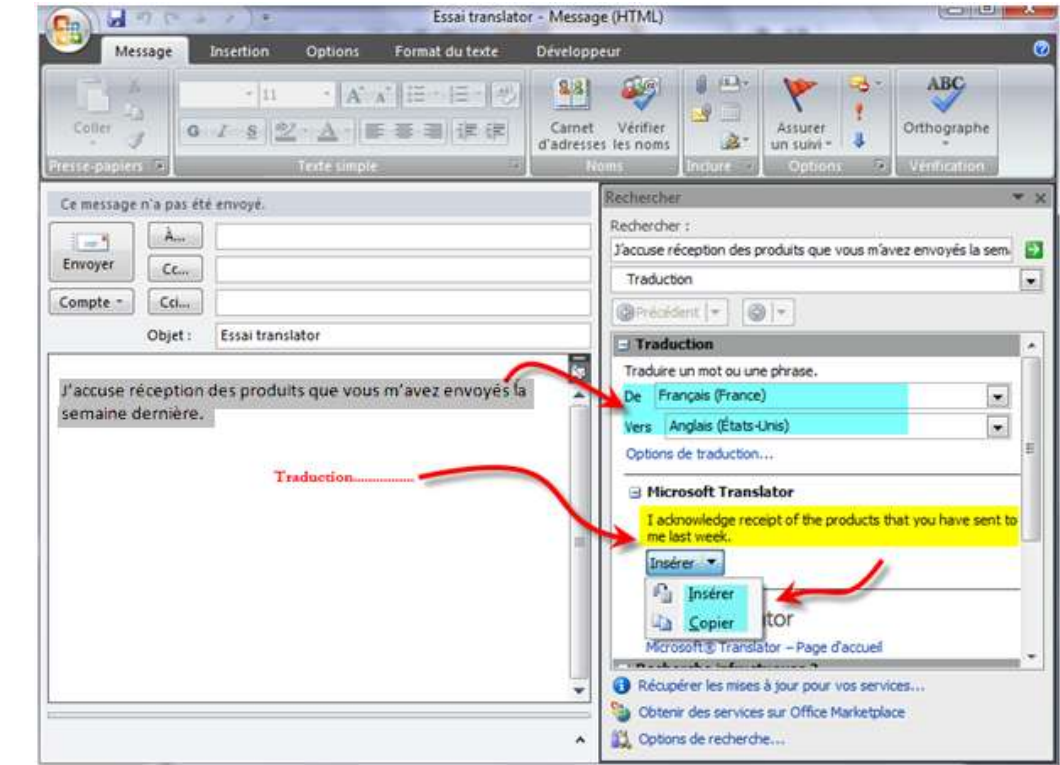

# **Angel-Lights Web Site**

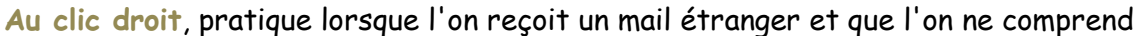

| ······································ |                          | 7     |                                                            |      |                                    | ,                 |          |  |  |
|----------------------------------------|--------------------------|-------|------------------------------------------------------------|------|------------------------------------|-------------------|----------|--|--|
| pas l'un des mots.                     | eréception<br>≥ dernière | 1 des | s produits que vous m'avez                                 | s la |                                    |                   |          |  |  |
|                                        |                          | *     | Cou <u>p</u> er                                            |      |                                    |                   |          |  |  |
|                                        |                          | Ð     | <u>C</u> opier                                             |      |                                    |                   |          |  |  |
|                                        |                          | 2     | C <u>o</u> ller<br>Polic <u>e</u>                          |      | Par un clic droit<br>sur un mot ou |                   |          |  |  |
|                                        |                          | Α     |                                                            |      |                                    |                   |          |  |  |
|                                        |                          | ≣¶    | Paragraphe                                                 |      |                                    | une phase         |          |  |  |
|                                        |                          | :=    | Puces     ▶       Numérotation     ▶       Lien hypertexte |      |                                    |                   |          |  |  |
|                                        |                          | ₹Ξ    |                                                            |      |                                    |                   |          |  |  |
|                                        |                          | ۵     |                                                            |      |                                    |                   |          |  |  |
|                                        |                          | í,    |                                                            |      |                                    |                   |          |  |  |
|                                        |                          |       |                                                            |      |                                    |                   |          |  |  |
|                                        |                          |       | <u>Sy</u> nonymes                                          | ۲    | ŧ.                                 |                   |          |  |  |
|                                        |                          |       | Tr <u>a</u> duire                                          | ×    | a <b>}</b>                         | Tr <u>a</u> duire |          |  |  |
|                                        |                          |       | S <u>t</u> yles                                            | •    |                                    | Allemand (Al      | lemagne) |  |  |
|                                        |                          |       |                                                            |      | $\checkmark$                       | Anglais (État     | s-Unis)  |  |  |
|                                        |                          | 9992  | *****                                                      | 988. |                                    |                   |          |  |  |

Sélectionner la langue dans laquelle vous souhaitez traduire.

Puis cliquez sur Traduire et la traduction s'effectue dans le volet de recherche à l'aide du dictionnaire.

| Recharcher                                                                                                    |    |
|----------------------------------------------------------------------------------------------------|----|
| Rechercher (                                                                                                    |    |
| réception                                                                                                    | 15 |
| Traduction                                                                                                    |    |
| @Precedent • 🔘 -                                                                                                   |    |
| Traduction                                                                                                    | 1  |
| Traduire un not ou une phrase.                                                                                     |    |
| De Franças (France)                                                                                                | 1  |
| Vers Anglas (Etats-Unis)                                                                                           | 21 |
| Options de traduction                                                                                              |    |
| Dictionners bilingue                                                                                               | 1  |
| Renoiverveepton; d'une lettre, de marchandises<br>recept                                                           |    |
| - Rocharche Infractueuse ?                                                                                         | 8  |
| Essayez l'une de ces méthodes ou consultez l'aide pour obteni<br>des informations sur l'affinage s'une rectienche. | r  |
| Autres emplacements à consulter pour la recherche                                                                  |    |

Vous n'avez pas à refaire plusieurs fois la manipulation pour un même mot, une flèche précédente et suivante vous permet de naviguer dans les traductions.

|                                               | Cemettage                                       | 10.10 Day 64                      | a energyé.                                                                               | ARRENT CONTRACTOR                                                                                                    |   |  |  |
|-----------------------------------------------|-------------------------------------------------|-----------------------------------|------------------------------------------------------------------------------------------|----------------------------------------------------------------------------------------------------|---|--|--|
| Vérifiez aussi les<br>options de traductions. | Envoyer                                         | Å                                 |                                                                                          | Rechercher :<br>réception                                                                                                    |   |  |  |
|                                               |                                                 | Ce                                |                                                                                          | Traduction                                                                                                    |   |  |  |
|                                               | Compte =                                        | COi                               |                                                                                          | (Brisident +) (0) -                                                                                                    |   |  |  |
|                                               | Objet :                                         |                                   | Essai translator                                                                         | Paccuse réception des produits que Traduction                                                                                                    | T |  |  |
|                                               | J'accuse n<br>semaine (<br>acknowk<br>last week | eception<br>Jernière,<br>edge rec | des produits que vous m'avez envoyés la<br>eipt of the products that you have sent to me | Tradure un mot ou une phrase.<br>De Français (France)  Vers: Anglas (Etats-Une)  Dotors de treducters  Dictionnaire bilingue  réception  fensiste reception  fensiste reception; d'une lettre, de marchandses recept  Recherche infructueuse ?  Essayee fune de ces néthodes ou consulter faide pour obtenir des informations sur faffinage d'une recherche.  Autres emplacements à consulter pour la recherche  Rechercher «réception » dans :  Cotiens de services sur Office Marketplace.  Cotiens de services sur Office Marketplace.  Cotiens de recherche |   |  |  |

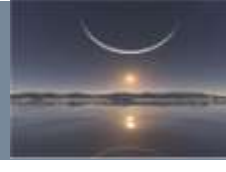

Voici aussi ce que vous pourrez voir lorsque vous rédigez un mail :

#### prendre [prãdr]

1. transitive verb take; (enlever) take away; capturer: voleur catch, capture; ville take, capture; aliments have, take; froid catch; poids put on; prendre something à someone take something (away) from someone; prendre bien/mal something take something well/badly; prendre someone chez lui pick someone up, fetch someone; prendre de l'âge get old; prendre someone par surprise catch or take someone by surprise; prendre l'eau let in water; prendre qn/qch pour take something for; à tout prendre all in all, on the whole

2. intransitive verb (durcir) set; d'une greffe take; d'un feu take hold, catch; de mode catch on; prendre à droite turn right; ça ne prend pas avec moi I don't believe you, I'm not swallowing that FAMILIAR

3.: *se prendre (se laisser attraper)* get caught; *s'y prendre bien/mal* go about it the right/wrong way; *se prendre d'amitié pour someone* take a liking to someone; *s'en prendre à someone* blame someone; *se prendre à faire something* start or begin to do something